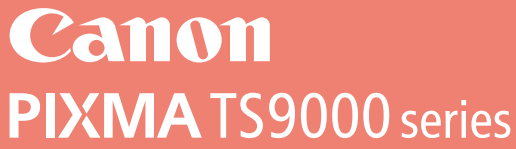

# **Getting Started**

## Guía de inicio

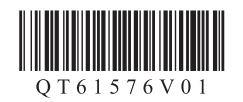

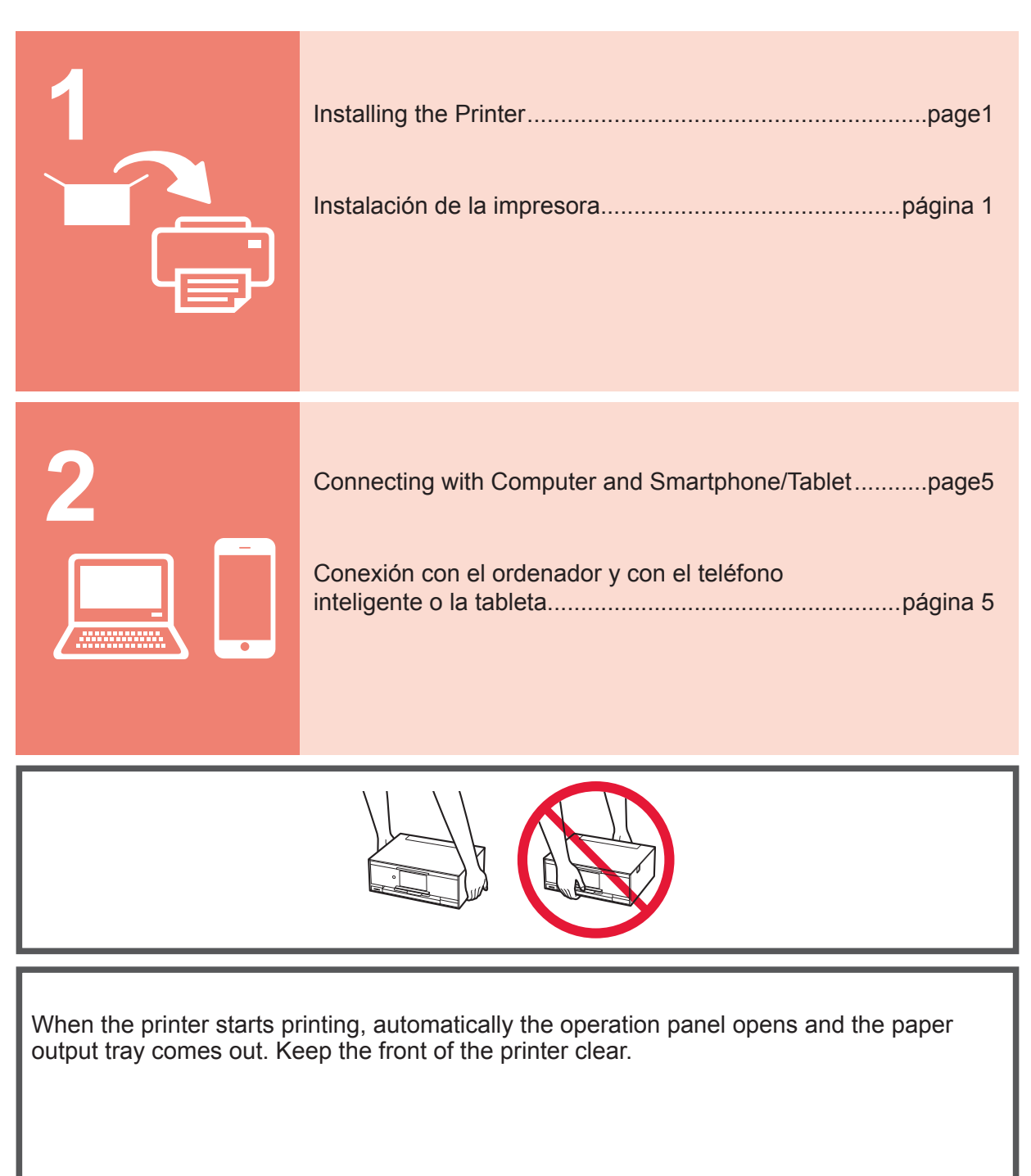

Cuando la impresora empieza a imprimir, se abre automáticamente el panel de control y se extrae la bandeja de salida del papel. Mantenga la parte frontal de la impresora libre.

## 1. Installing the Printer

For the procedure with **I** icon, you can watch the video tutorials for installing the printer by accessing the following URL or scanning the QR codes.

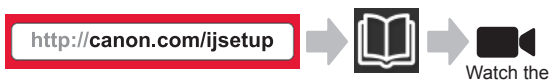

#### **Checking Included Items**

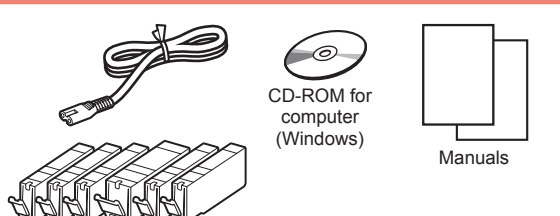

## Removing Packing Materials/Turning on the Printer

You can watch the procedure on a movie by scanning the QR codes.

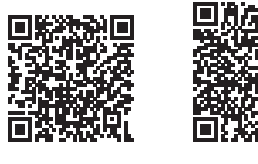

Android

iOS

movie

4

5

**1** Remove the packing materials (such as tape and protective film on the touch screen) from outside the printer.

Using the printer with the protective film attached may cause malfunction.

- 2 Hook the hollows on the both sides of the printer with your fingers and open the scanning unit / cover.
  - **2** Remove the orange tape and discard it.

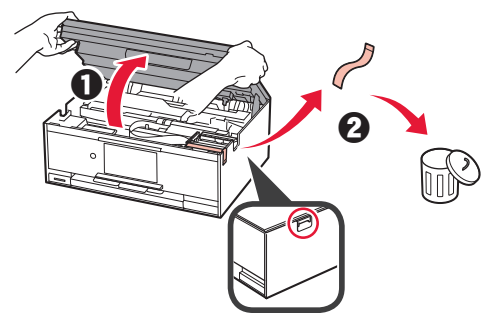

3 LIFT UP the scanning unit / cover, and then close it.

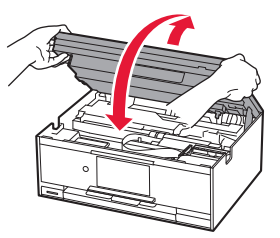

- Connect the power cord.
  - **②** Lift the operation panel.
  - Press the ON button.
  - S Do not connect a USB cable or LAN cable yet.

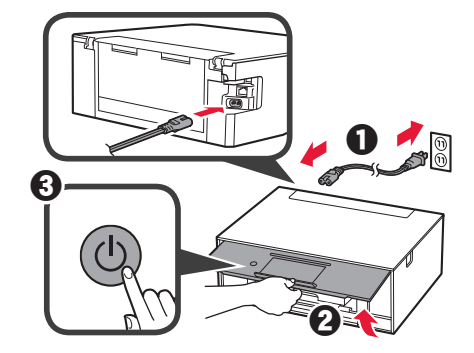

Drag the screen and tap the language to select.

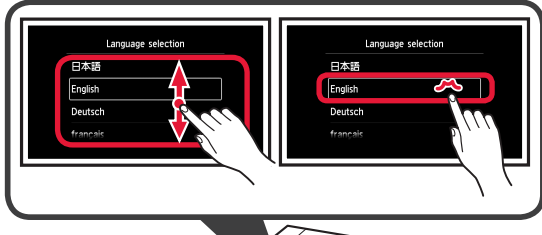

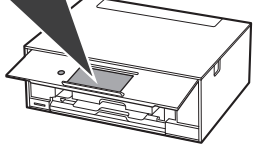

6 Read the messages and follow the on-screen instructions.

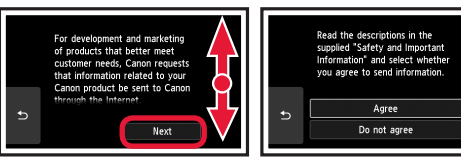

7 Read the messages and tap **OK**.

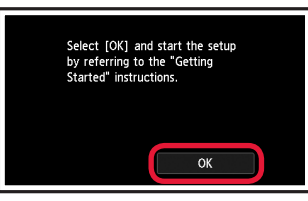

#### **Installing the Ink Tank**

You can watch the procedure on a movie by scanning the QR codes.

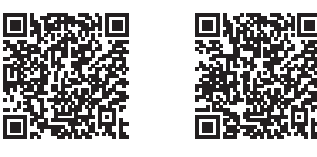

iOS

Android

1 Open the scanning unit / cover. O not touch the print head holder (A) until it stops.

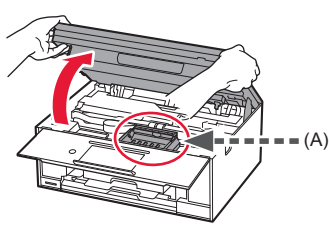

• Remove the orange tape. 2 2 Remove the protective wrap.

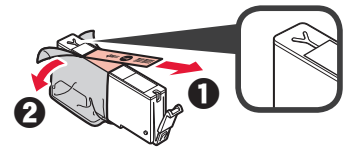

#### Remove the orange tape completely.

- 3 Hook the orange cap with your finger to remove it GENTLY.
  - (A) Do not push the both sides of the ink tank with the Y-shape air hole blocked.
  - (B) Do not touch.

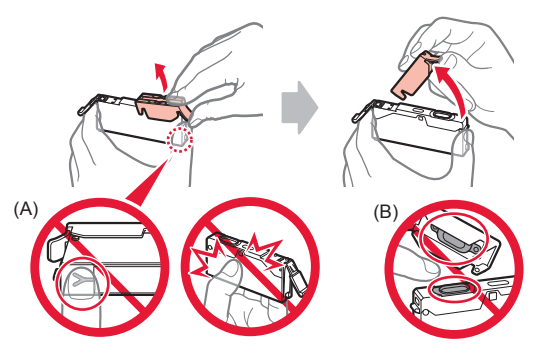

Insert the ink tank into the print head holder and 4 push it down firmly until it snaps into place. After the lamp lights up, install the next ink tank.

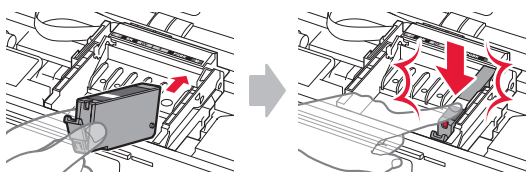

5 Check that all lamps are lit.

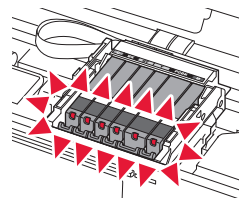

LIFT UP the scanning unit / cover, and then close 6 it.

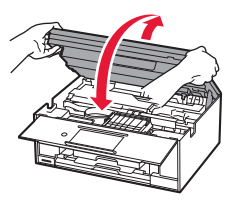

If an error message appears, make sure the ink tanks are installed correctly.

#### Loading Paper / Aligning the Print Head

You can watch the procedure on a movie by scanning the QR codes.

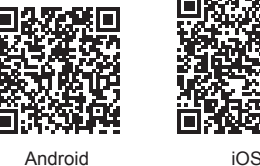

To obtain better print result, print a pattern for print head alignment and scan it.

- Pull out the cassette. 1
  - 2 Remove the cassette cover.

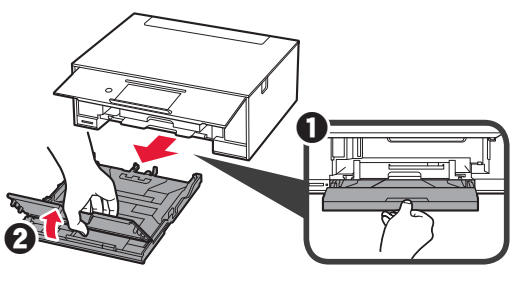

- 2 Pull out the cassette forward while pressing the lock on the cassette.
  - Open the paper guides, and then align the guide in front with the mark of LTR or A4.

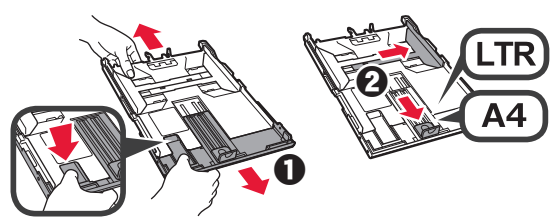

- 3 **1** Load several sheets of plain paper with the print side facing down.
  - Slide the right paper guide to align it with the side of the paper stack.
  - Align the paper stack with the paper guide in front.

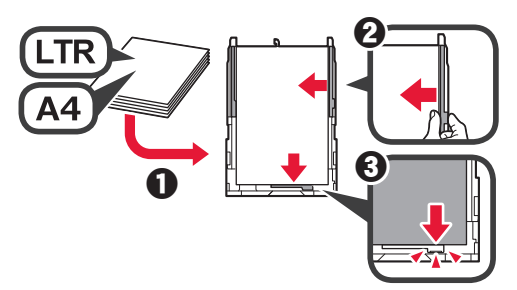

4 **1** Attach the cassette cover.2 Insert the cassette.

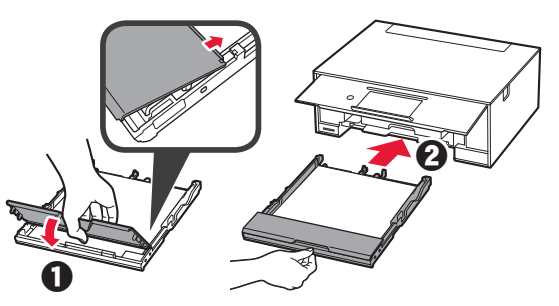

5 Read the messages and tap **OK**.

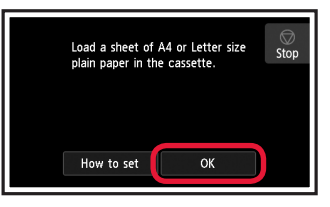

6 When the pattern for print head alignment is printed, tap **Yes**.

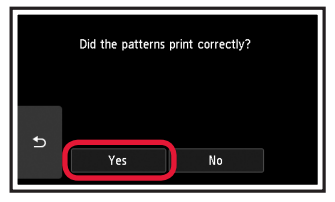

7 Follow the on-screen instructions to load the pattern on the platen glass.

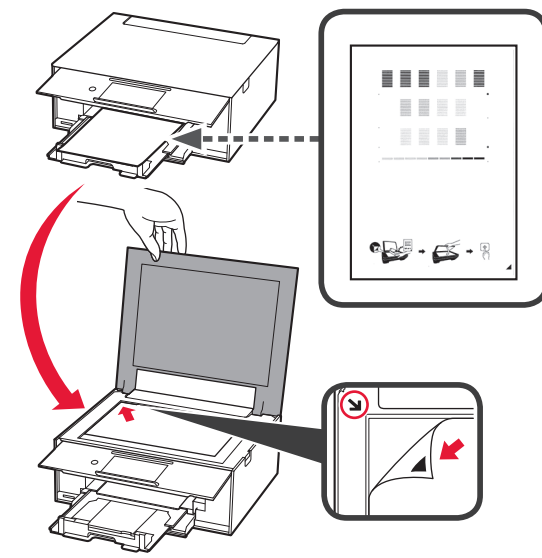

8 Close the document cover, and then follow the onscreen instructions to tap **OK**.

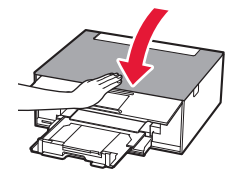

9 If the following screen appears, tap **OK**.

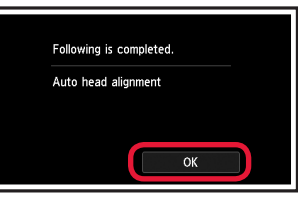

The print head alignment is now complete.

#### **Selecting a Printer Connection Method**

The connection method varies depending on how you use the printer. Select a printer connection method according to the table below. In the following description, smartphones and tablet devices are collectively described as smartphone.

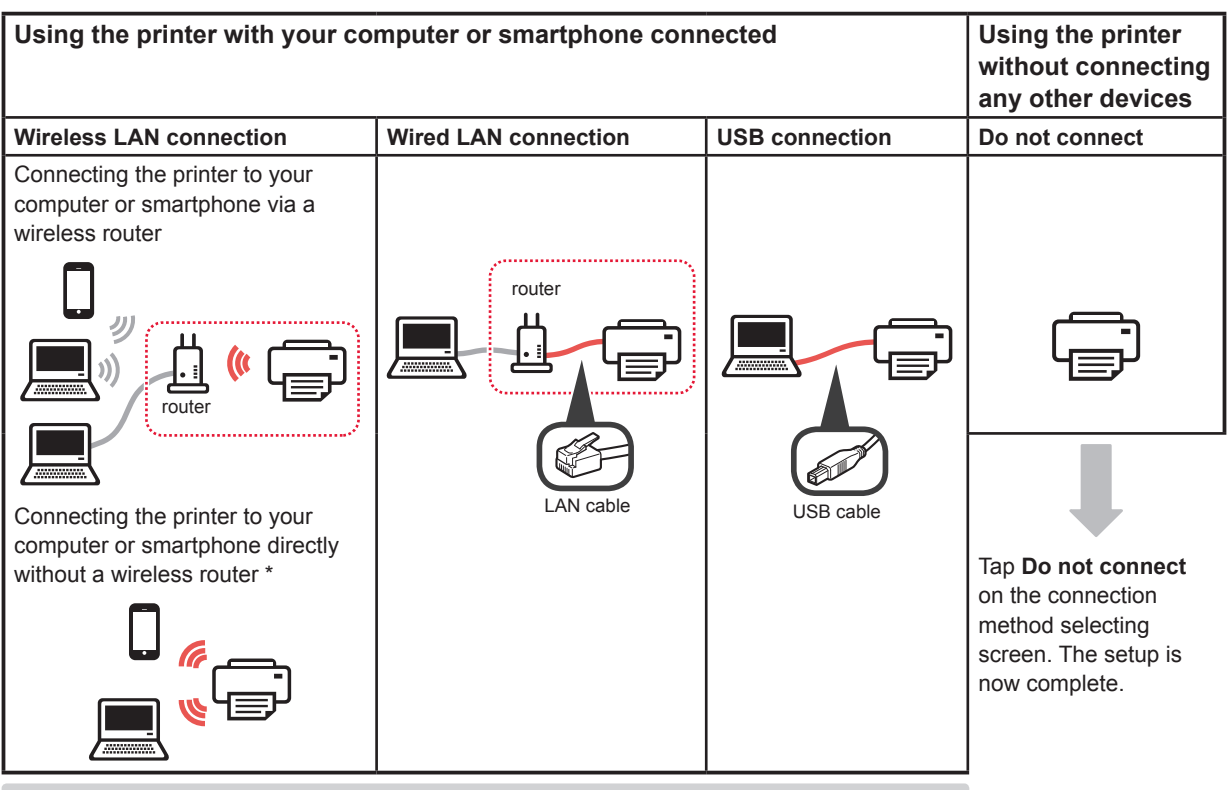

\* You may not connect your smartphone to the Internet wirelessly during connecting the printer to the smartphone directly. In that case, you may be charged depending on the contract with your service provider.

\* Up to 5 devices can be connected to the printer via wireless LAN connection directly.

#### **1** Tap your printer connection method.

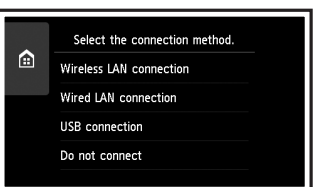

Follow the on-screen instructions to proceed with the setup.

Users who select Wired LAN connection: The wired LAN connector is on the back of the printer.

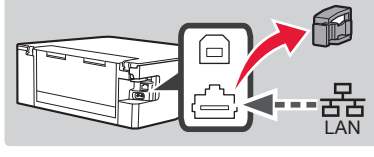

Users who select USB connection: Do not connect a USB cable until you are instructed.

- 2 If the following screen appears, proceed to the next page.
  - If you select Wireless LAN connection:

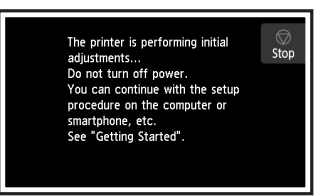

If you select Wired LAN connection or USB connection:

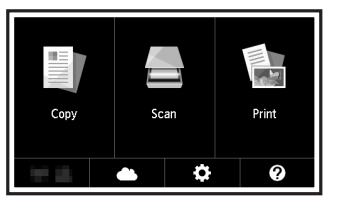

## 2. Connecting with Computer and Smartphone/Tablet

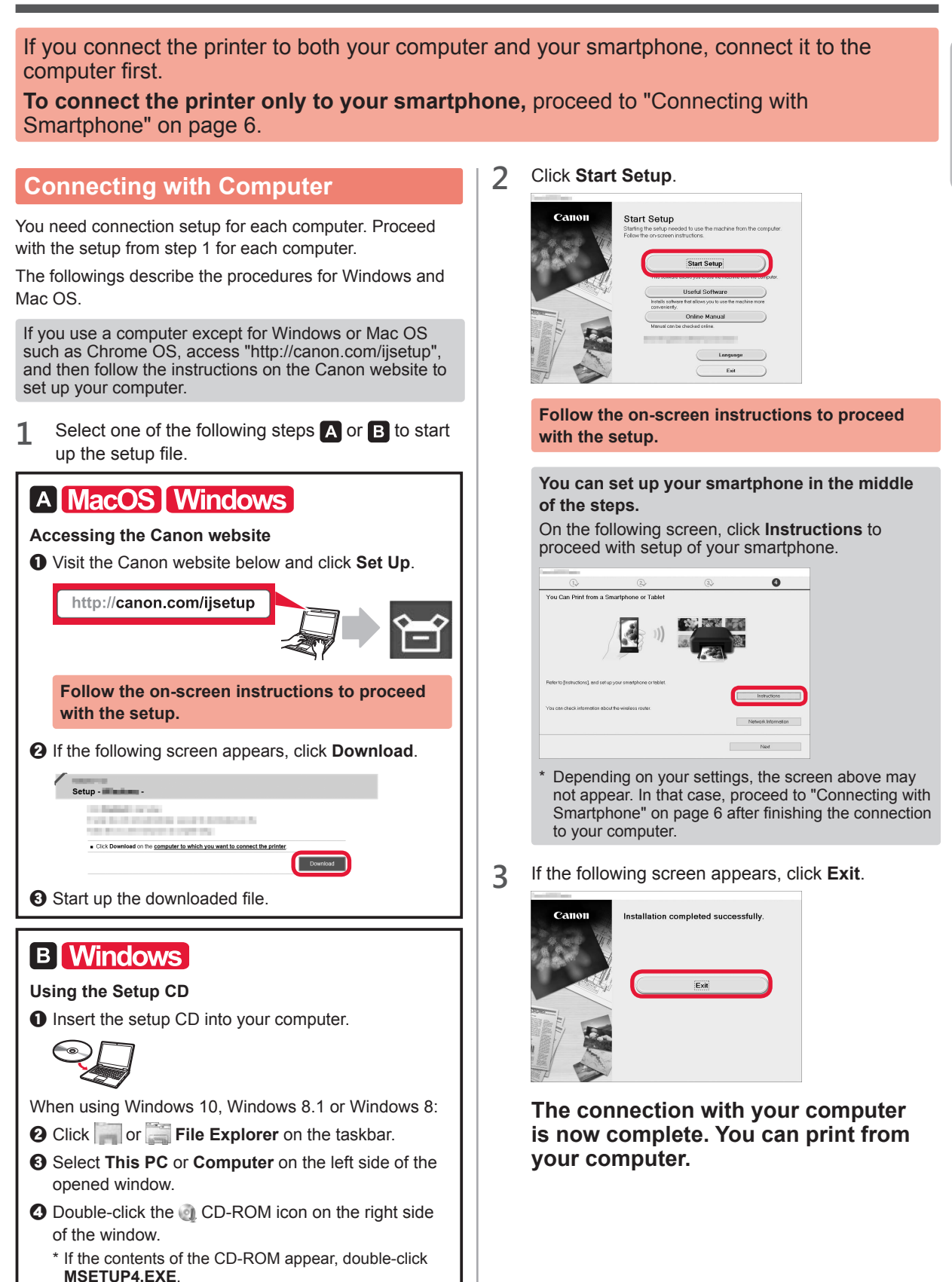

#### **Connecting with Smartphone**

You need connection setup for each smartphone. Proceed with the setup from step 1 for each smartphone.

#### Preparation

1

- Turn on Wi-Fi on your smartphone.
- If you have a wireless router, connect your smartphone to the wireless router.
- \* For operations, refer to manuals of your smartphone and the wireless router or contact those manufacturers.

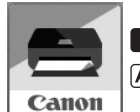

Install the application software Canon PRINT Inkjet/SELPHY in your smartphone.

ios : Search "Canon PRINT" in App Store.

(Android) : Search "Canon PRINT" in Google Play.

Or access the Canon website by scanning the QR code.

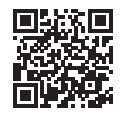

2 Check the display on the printer.

The screen turns off when no operation is made for 10 minutes. Tap the touch screen to display the screen.

If the following screen appears: If the following screen appears: Check the icon on the lower left, and then proceed Proceed to B. to A or B The printer is performing initial Stop adjustments. adjustments... Do not turn off power. You can continue with the setup procedure on the computer or smartphone, etc. See "Getting Started". Print (ŋ) [] O ? The following icon appears. (The printer is connected to a network.) No (Proceed to **B**.) ((•)) 몲 If appears, the printer can not communicate by wireless LAN connection. For details, access "http://canon. com/ijsetup" to see Frequently Asked Questions. Yes A iOS Android 1 Tap the installed application software. O Make sure that the following screen appears. Canon 2 Follow the on-screen instructions to register the The connection with your smartphone is printer. now complete. You can print from your smartphone. To print photos, load photo paper. Proceed to "Loading Photo Paper" on page 8.

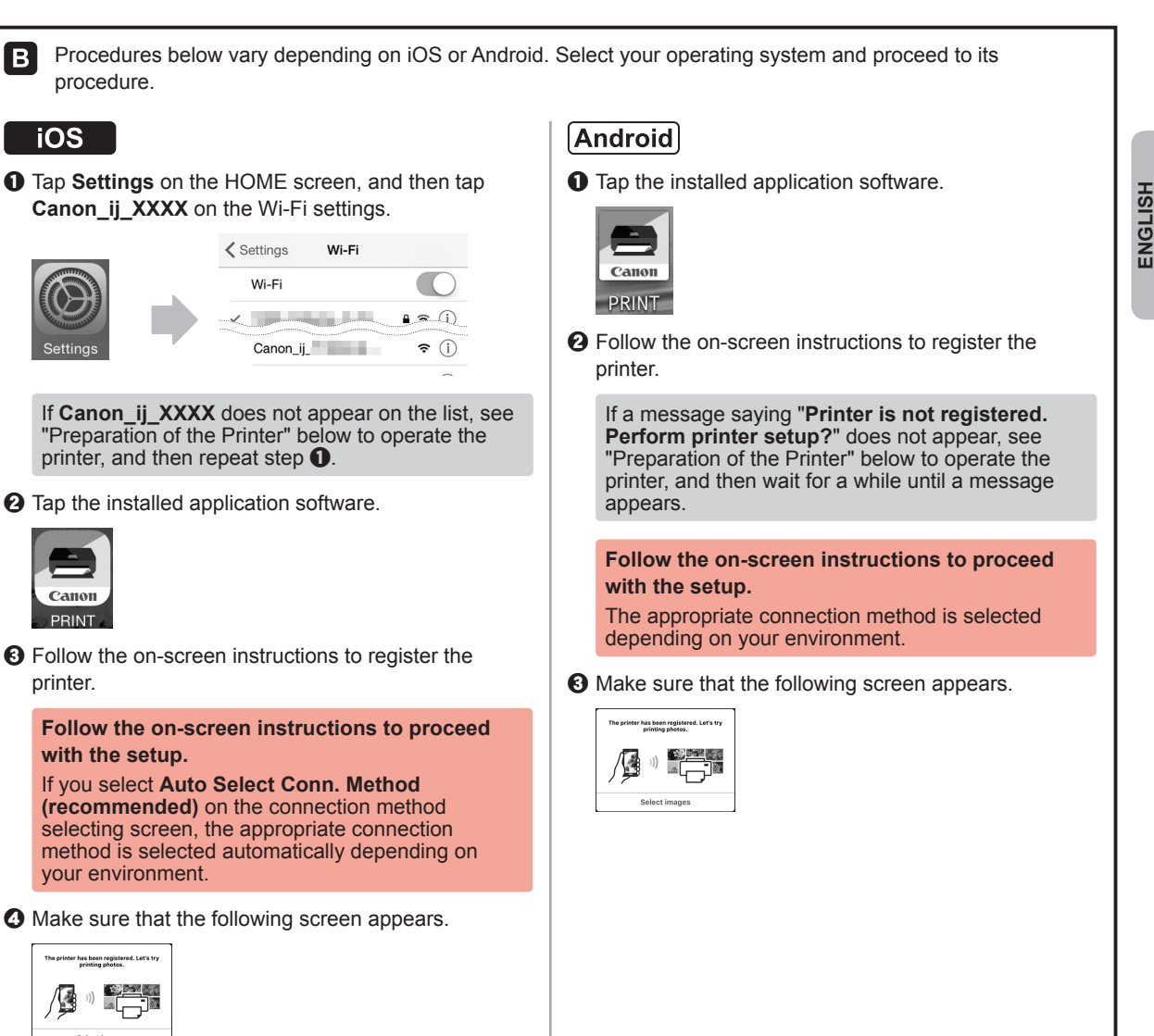

## The connection with your smartphone is now complete. You can print from your smartphone.

To print photos, load photo paper. Proceed to "Loading Photo Paper" on page 8.

#### **Preparation of the Printer**

- 1 Tap 💼 on the printer's touch screen.
- **2** Tap the icon on the lower left of the HOME screen.

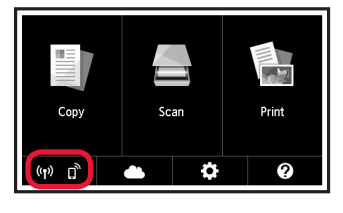

- Tap Yes or No.
- Tap LAN settings > Wireless LAN > Wireless LAN setup > Easy wireless connect.
- Tap Yes.
- **6** Return to the operation of your smartphone.

#### **Loading Photo Paper**

Load photo paper in the rear tray.

**1** Open the rear tray cover and pull out the paper support.

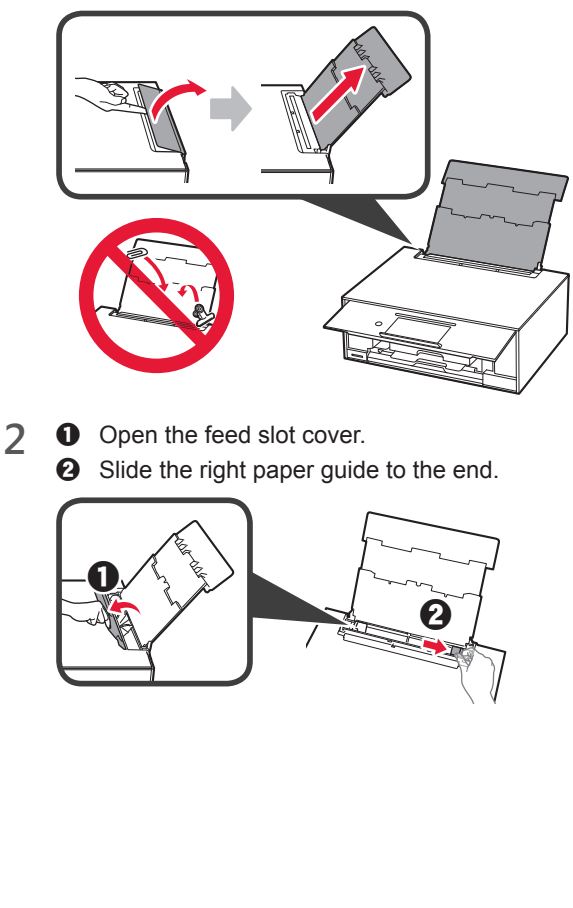

- **3 1** Load several sheets of photo paper with the print side facing up.
  - **2** Slide the right paper guide to align it with the side of the paper stack.

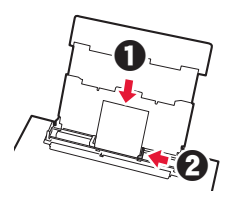

4 Close the feed slot cover. Read the message on the printer's screen and register the information of the loaded paper.

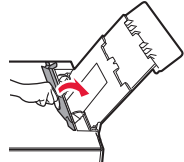

### Printing Photos Saved on a Memory Card

You can print photos saved on a memory card with easy operations.

- 1 Make sure the printer is turned on.
- 2 Load several sheets of photo paper.
- 3 Insert the memory card into the card slot.

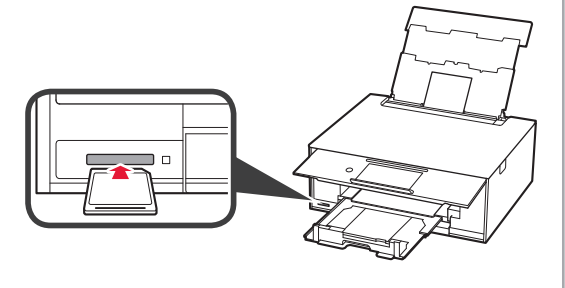

- **4** Select photos to be printed.
- 5 Tap the **Color** button. The printer starts printing.

## 1. Instalación de la impresora

Para el procedimiento con el ícono **e**, puede ver los tutoriales en vídeo para la instalación de la impresora accediendo a la siguiente URL o escaneando los códigos QR.

http://canon.com/ijsetup

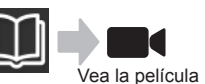

#### Comprobación de los elementos suministrados

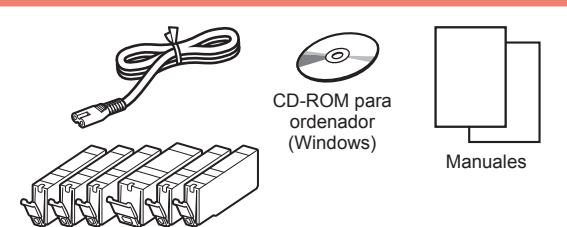

#### Remoción de los materiales de empaquetado y encendido de la impresora

Puede ver el procedimiento en una película escaneando los códigos QR.

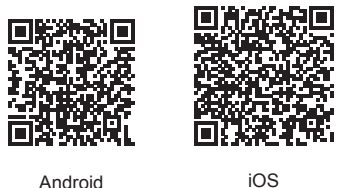

Android

1 Retire los materiales de empaquetado (como la cinta y la película protectora de la pantalla táctil) del exterior de la impresora.

> El uso de la impresora con la película protectora podría provocar fallas en el funcionamiento.

- 2 Coloque sus dedos en las hendiduras a ambos lados de la impresora y abra la cubierta/unidad de escaneado.
  - 2 Retire y descarte la cinta naranja.

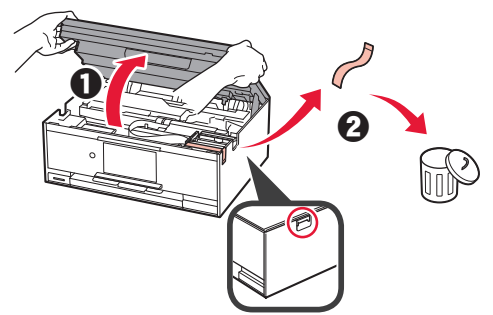

3 LEVANTE la cubierta/unidad de escaneado y luego ciérrela.

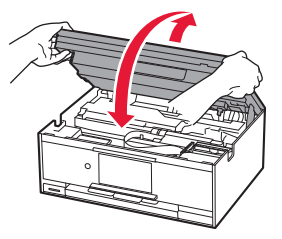

- Conecte el cable de alimentación. 4
  - 2 Levante el panel de control.
  - O Pulse el botón ACTIVADO (ON).
  - No conecte un cable USB o LAN todavía.

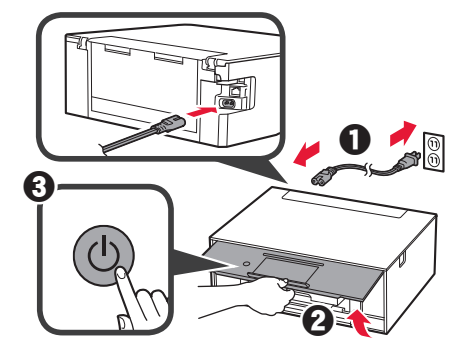

5 Arrastre la pantalla y puntee el idioma para seleccionar.

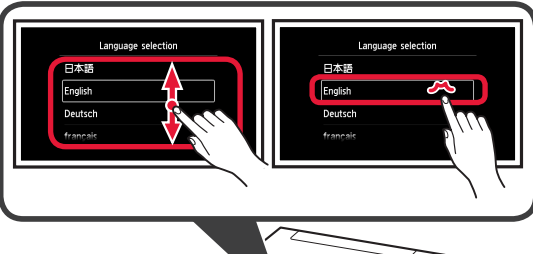

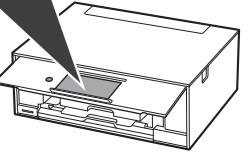

Lea los mensajes y siga las instrucciones que 6 aparezcan en pantalla.

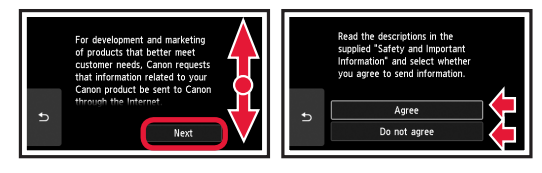

Lea los mensajes y puntee en OK. 7

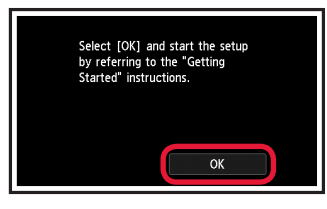

#### Instalación del depósito de tinta

Puede ver el procedimiento en una película escaneando los códigos QR.

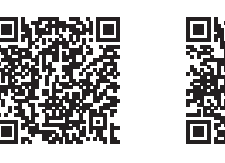

Android

1 Abra la cubierta/unidad de escaneado. No toque el soporte del cabezal de impresión (A) hasta que se detenga.

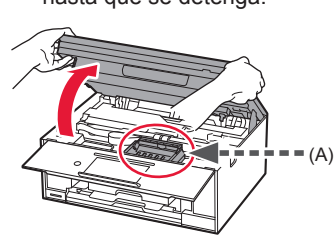

2 Retire la cinta naranja. 2 Retire el envoltorio protector.

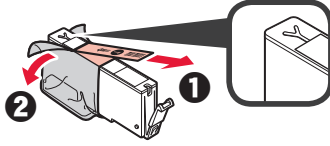

#### Retire totalmente la cinta naranja.

- 3 Sujete la tapa naranja con su dedo para guitarla SUAVEMENTE.
  - (A) No presione los lados del depósito de tinta si el orificio de aire con forma de Y está bloqueado.
  - (B) No tocar.

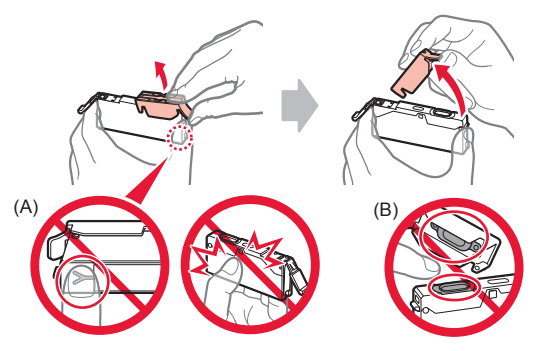

Inserte el depósito de tinta en el soporte del 4 cabezal de impresión y empuje hacia abajo firmemente hasta que encaje en su sitio. Cuando la luz se encienda, instale el siguiente depósito de tinta.

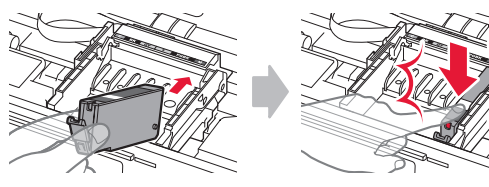

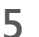

iOS

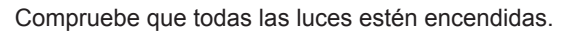

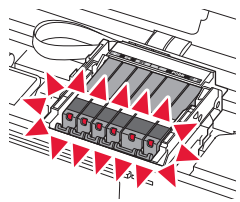

LEVANTE la cubierta/unidad de escaneado 6 y luego ciérrela.

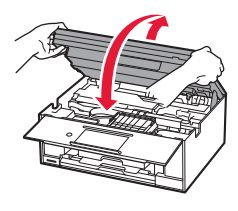

Si aparece un mensaje de error, asegúrese de que los depósitos de tinta estén instalados correctamente.

#### Carga de papel y alineación del cabezal de impresión

Puede ver el procedimiento en una película escaneando los códigos QR.

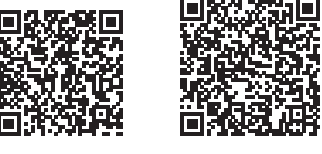

Android

iOS

Para lograr mejores resultados de impresión, imprima y escanee un patrón de alineación de los cabezales de impresión.

- Extraiga el cassette. 1
  - 2 Retire la cubierta del cassette.

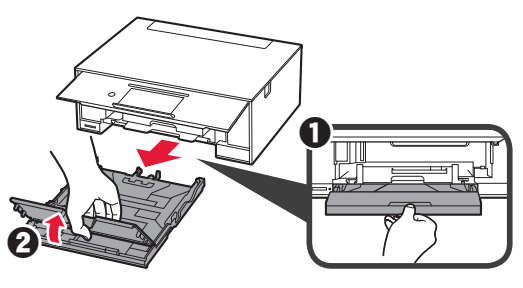

- 2 Extraiga el cassette hacia delante mientras pulsa el bloqueo del cassette.
  - Abra las guías del papel y alinee la guía en primer plano con la marca de LTR o A4.

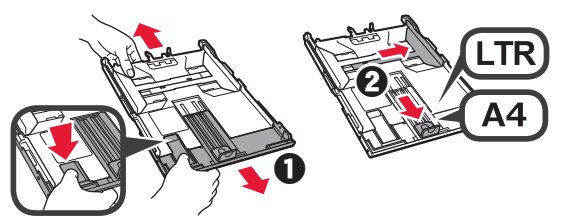

- **3 O** Cargue varias hojas de papel normal con el lado de impresión hacia abajo.
  - Oeslice la guía del papel derecha para alinearla con el lado de la pila de papel.
  - Alinee la pila de papel con la guía del papel en primer plano.

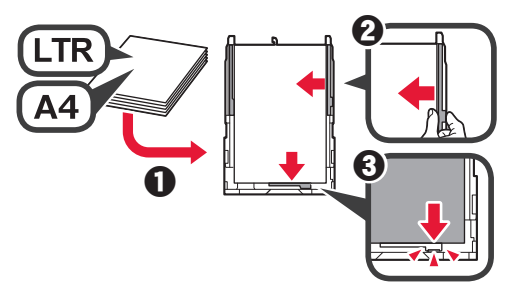

4 O Coloque la cubierta del cassette.2 Inserte el cassette.

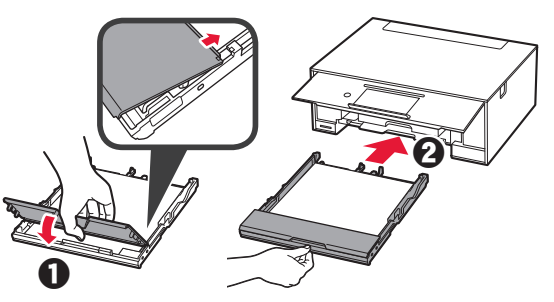

5 Lea los mensajes y puntee en OK.

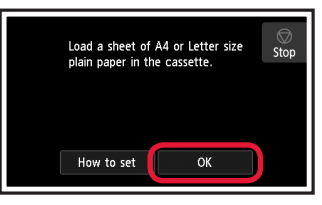

6 Cuando haya impreso el patrón para la alineación del cabezal de impresión, puntee en Sí (Yes).

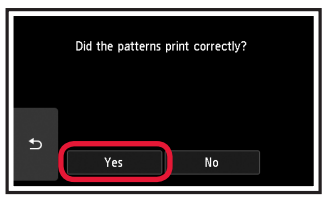

7 Siga las instrucciones en la pantalla para cargar el patrón en el cristal de la platina.

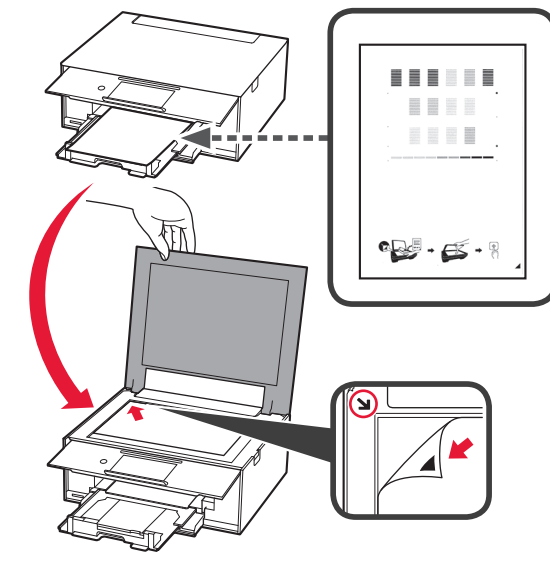

- ESPAÑOL
- 8 Cierre la cubierta de documentos y siga las instrucciones en la pantalla para puntear **OK**.

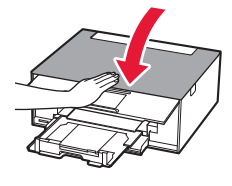

9 Si aparece la siguiente pantalla, puntee OK.

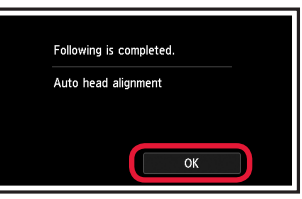

La alineación de los cabezales de impresión ha finalizado.

#### Selección del método de conexión de la impresora

El método de conexión varía en función de cómo usará la impresora. Seleccione un método de conexión de la impresora según la tabla a continuación. En la siguiente descripción, los teléfonos inteligentes y las tabletas se describen en conjunto como teléfonos inteligentes.

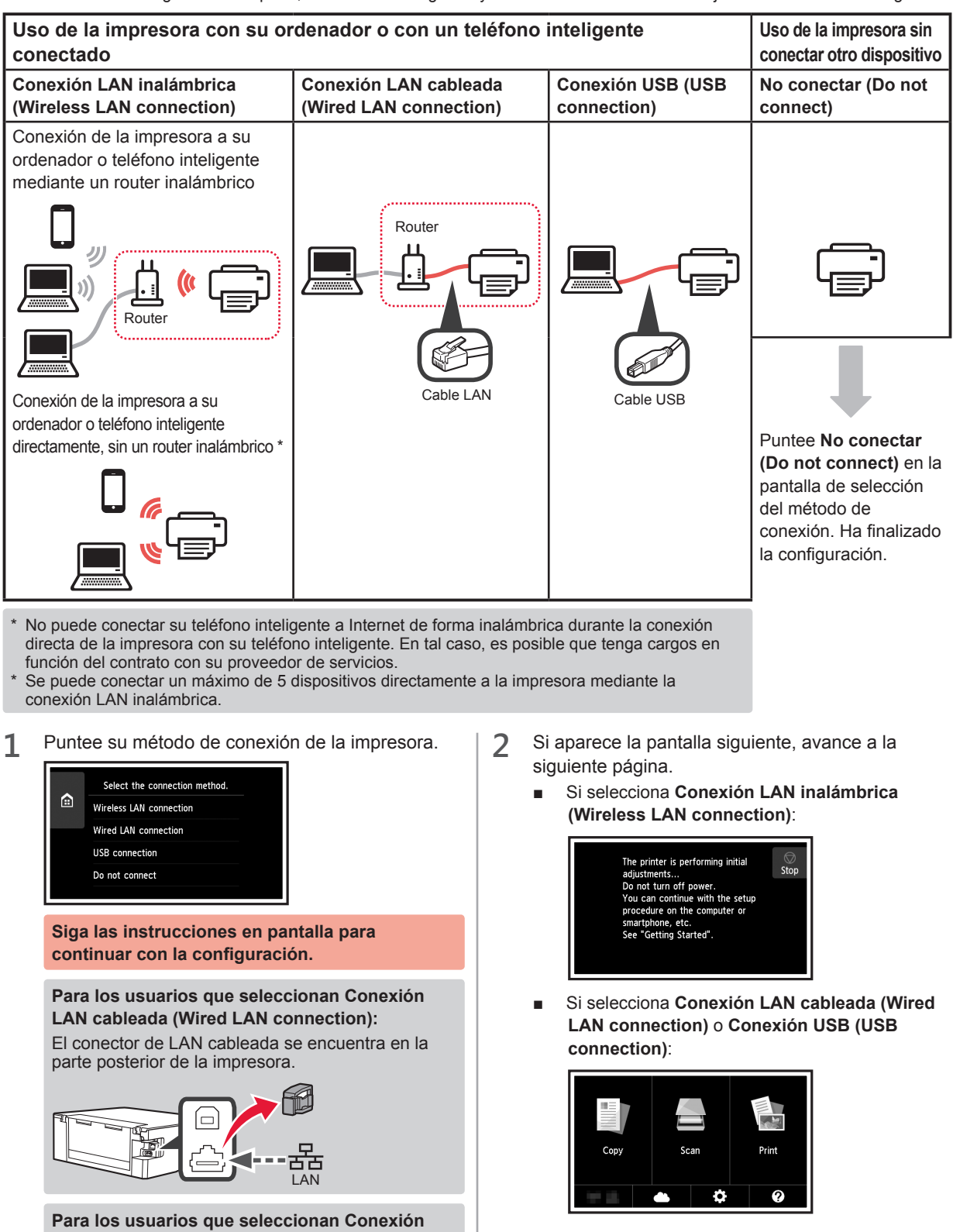

4

**USB (USB connection):** 

No conecte cables USB hasta que lo indiquen las instrucciones.

## 2. Conexión con el ordenador y con el teléfono inteligente o la tableta

Si conecta la impresora a su ordenador y a su teléfono inteligente, conéctela primero al ordenador. **Para conectar la impresora únicamente a su teléfono inteligente,** consulte "Conexión con el teléfono inteligente" en la página 6.

#### Conexión con el ordenador

Necesitará configurar la conexión de cada ordenador. Complete la configuración desde el paso 1 para cada ordenador.

A continuación se describen los procedimientos para Windows y Mac OS.

Si usa un ordenador que no utiliza Windows o Mac OS, como Chrome OS, ingrese a "http://canon.com/ijsetup" y siga las instrucciones en el sitio web de Canon para configurar su ordenador.

 Seleccione uno de los siguientes pasos, A o B, para iniciar el archivo de instalación.

#### A MacOS Windows

#### Acceso al sitio web de Canon

• Visite el sitio web de Canon a continuación y haga clic en **Configurar**.

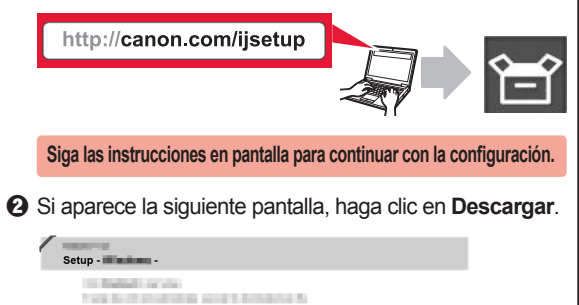

Ejecute el archivo descargado.

oad on the computer to which you want to connect the prints

#### **B** Windows

#### Uso del CD de configuración

1 Introduzca el CD de configuración en su ordenador.

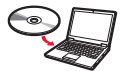

Cuando utilice Windows 10, Windows 8.1 o Windows 8:

- Haga clic en a clic en se clic en la barra de herramientas.
- Seleccione Este PC (This PC) u Equipo (Computer) en el margen izquierdo de la ventana abierta.
- Haga doble clic en el icono del 2 CD-ROM que se encuentra en el margen derecho de la ventana.
  - \* Si aparece el contenido del CD-ROM, haga doble clic en **MSETUP4.EXE**.

2 Haga clic en Iniciar configuración (Start Setup).

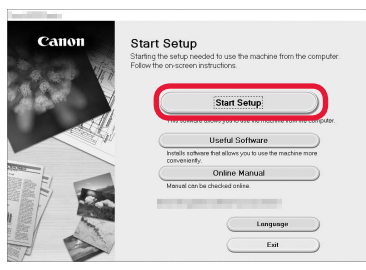

#### Siga las instrucciones en pantalla para continuar con la configuración.

### Puede configurar su teléfono inteligente en el medio de dichos pasos.

En la siguiente pantalla, haga clic en **Instrucciones** (Instructions) para continuar con la configuración de su teléfono inteligente.

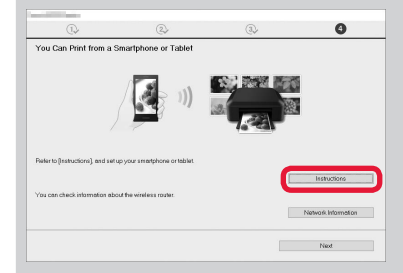

- \* Según los ajustes, es posible que la pantalla anterior no aparezca. En ese caso, vaya a "Conexión con el teléfono inteligente" en la página 6 cuando haya finalizado con la conexión a su ordenador.
- 3 Si aparece la siguiente pantalla, haga clic en **Salir** (Exit).

| Canon | Installation completed successfully. |
|-------|--------------------------------------|
|       | Exi                                  |
|       |                                      |
|       |                                      |

La conexión con su ordenador se ha completado. Ahora puede imprimir desde su ordenador.

#### Conexión con el teléfono inteligente

Necesitará configurar la conexión para cada teléfono inteligente. Complete la configuración desde el paso 1 para cada teléfono inteligente.

#### Preparativos

- · Active la Wi-Fi en su teléfono inteligente.
- · Si dispone de un router inalámbrico, conecte su teléfono inteligente al router.
- \* Por cuestiones del funcionamiento, consulte los manuales de su teléfono inteligente y del router inalámbrico o póngase en contacto con los fabricantes.
- 1 Instale el software de la aplicación Canon PRINT Inkjet/SELPHY en su teléfono inteligente.

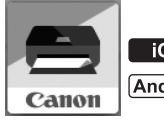

ios : Busque "Canon PRINT" en App Store.

(Android) : Busque "Canon PRINT" en Google Play.

O acceda al sitio web de Canon escaneando el código QR.

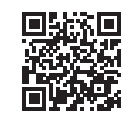

2 Compruebe la pantalla en la impresora.

Cuando el equipo no se utiliza durante 10 minutos, la pantalla se apaga. Puntee en la pantalla táctil para mostrar la pantalla.

- Si aparece la siguiente pantalla: Compruebe el ícono en la parte inferior izquierda y luego continúe con A o B.
- Si aparece la pantalla siguiente: Continúe a B.

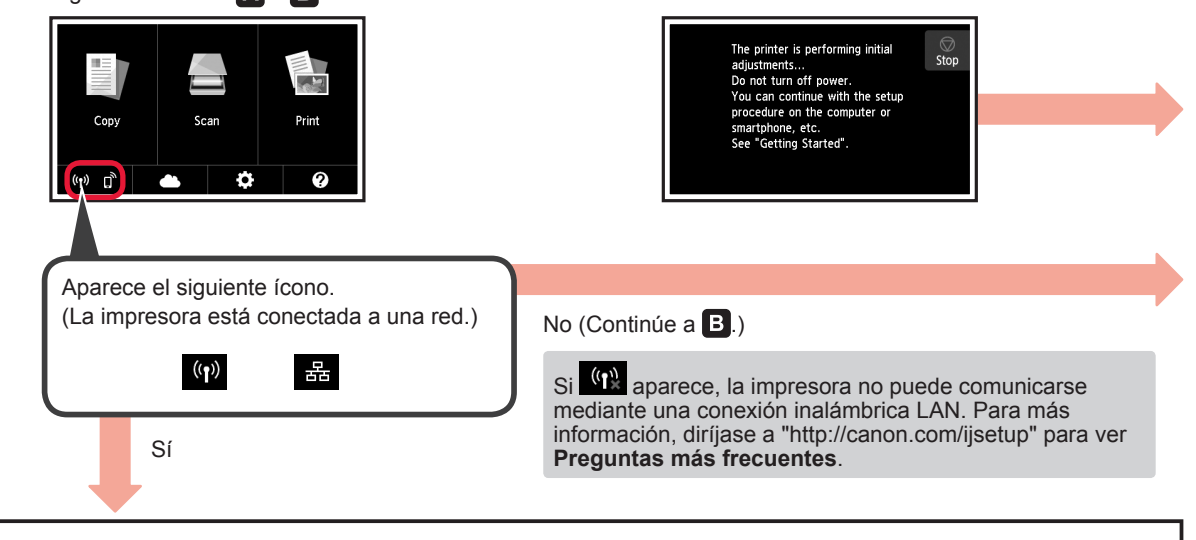

Canon PRINT

Puntee el software de la aplicación instalado.

A iOS Android

- Siga las instrucciones en pantalla para registrar la impresora.
- 3 Asegúrese de que aparezca la siguiente pantalla.

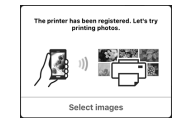

La conexión con su teléfono inteligente se ha completado. Ahora puede imprimir desde su teléfono inteligente.

Para imprimir fotos, cargue papel fotográfico. Diríjase a la sección "Carga de papel fotográfico" en la página 8.

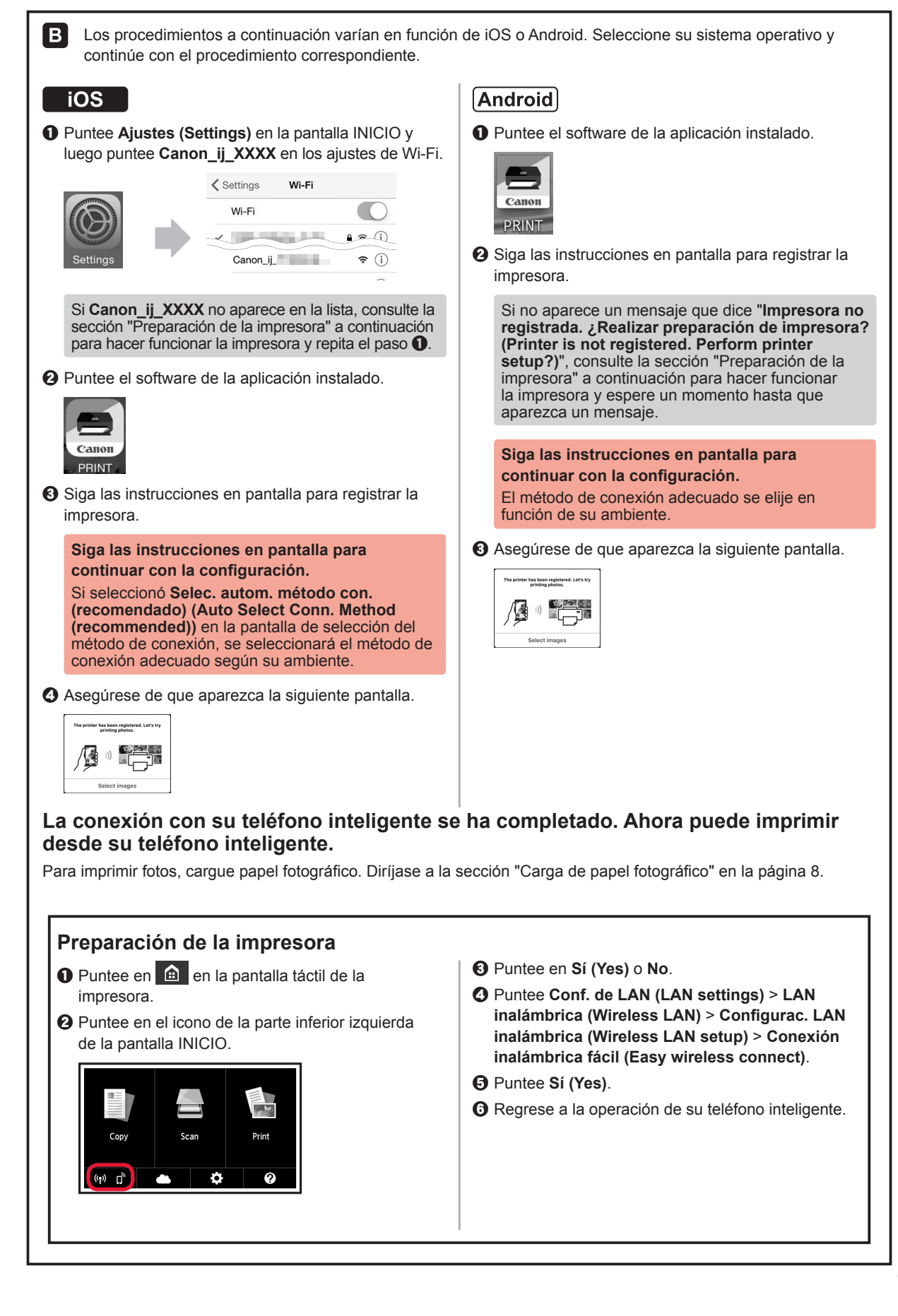

#### Carga de papel fotográfico

Cargue el papel fotográfico en la bandeja posterior.

**1** Abra la cubierta de la bandeja posterior y retire el soporte del papel.

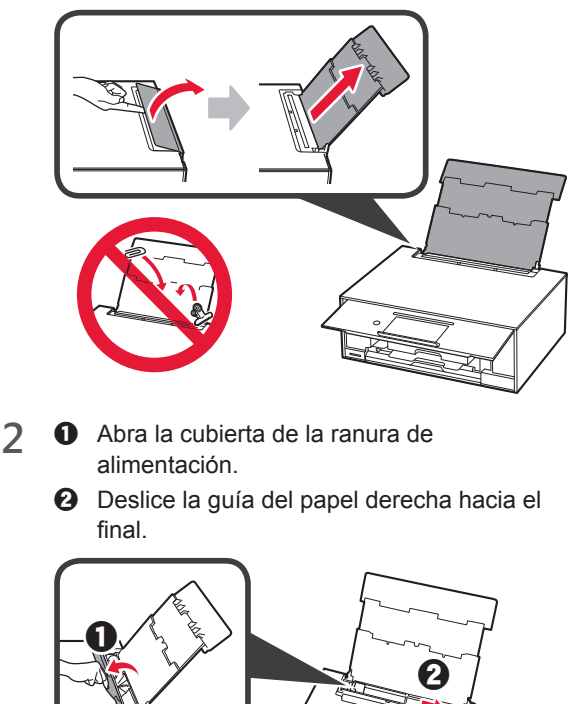

- 3 **O** Cargue varias hojas de papel fotográfico con el lado de impresión hacia arriba.
  - O Deslice la guía del papel derecha para alinearla con el lado de la pila de papel.

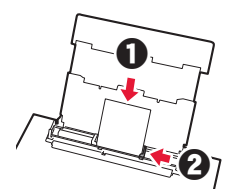

4 Cierre la cubierta de la ranura de alimentación. Lea el mensaje en la pantalla de la impresora y registre la información del papel cargado.

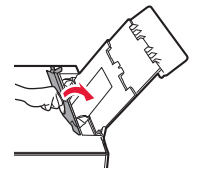

#### Impresión de fotos guardadas en una tarjeta de memoria

Puede imprimir fotos que tenga guardadas en una tarjeta de memoria con suma facilidad.

- 1 Asegúrese de que la impresora esté encendida.
- 2 Cargue varias páginas de papel fotográfico.
- 3 Inserte la tarjeta de memoria en la ranura para tarjetas.

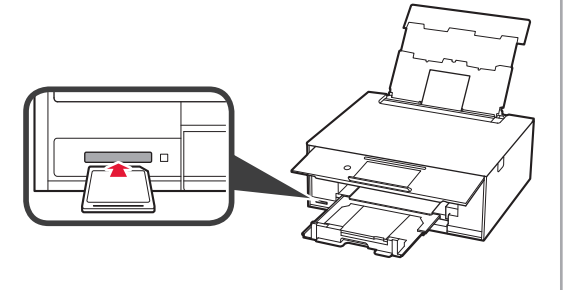

- **4** Seleccione las fotos que desea imprimir.
- 5 Puntee en el botón **Color**. La impresora comenzará a imprimir.

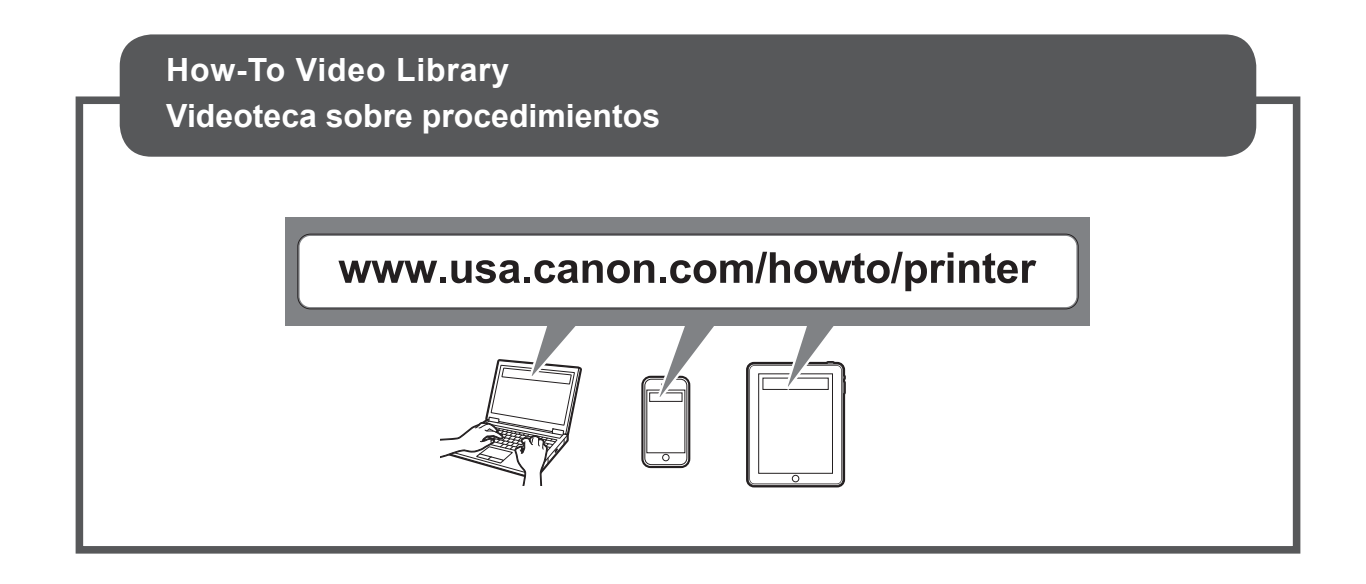

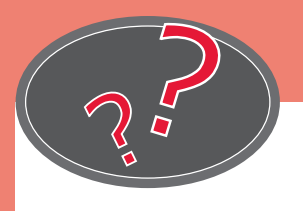

Visit the Website

Acceda al sitio web

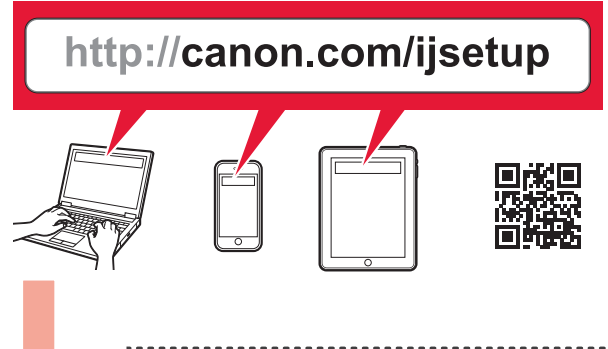

|   | Read Online Manual                                     |   |
|---|--------------------------------------------------------|---|
|   | Leer el Manual en línea                                |   |
|   | · · · · · · · · · · · · · · · · · · ·                  | : |
|   |                                                        |   |
|   | ?                                                      |   |
|   | Frequently Asked Questions                             |   |
|   | Frequently Asked Questions Preguntas más frecuentes    |   |
| • | Frequently Asked Questions<br>Preguntas más frecuentes |   |